# Navigator User Guide

# Completing and submitting a Quality Improvement Plan online

November 2023

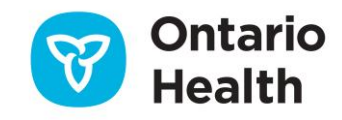

# Contents

|                                                                                                    | 3                                            |
|----------------------------------------------------------------------------------------------------|----------------------------------------------|
| 2. QIP Navigator: Interface at a Glance                                                                                                    | 4                                            |
| Home                                                                                                    | 4                                            |
| Download QIPs                                                                                                    | 5                                            |
| Query QIPs                                                                                                    | 6                                            |
| Resources                                                                                                    | 9                                            |
| 3. Developing a QIP in Navigator                                                                                                    | 10                                           |
| Logging in to QIP Navigator                                                                                                    | 10                                           |
| The Progress Report                                                                                                    | 13                                           |
| Reflection on Change Ideas                                                                                                    | 15                                           |
| Exporting the Progress Report                                                                                                    | 17                                           |
| The Narrative                                                                                                    | 17                                           |
| Hover Help in the QIP Narrative                                                                                                    |                                              |
| Uploading Your Organization's Logo                                                                                                    | 20                                           |
| Exporting the Narrative                                                                                                    | 21                                           |
| The Workplan                                                                                                    | 22                                           |
| Adding Data and Information to the Priority Indicators                                                                                                    | 23                                           |
|                                                                                                    | 26                                           |
| Adding Survey and/or Data for Auto Calculation                                                                                                    |                                              |
| Adding Survey and/or Data for Auto Calculation<br>Adding a New Indicator                                                                                                    | 27                                           |
| Adding Survey and/or Data for Auto Calculation<br>Adding a New Indicator<br>Adding Change Ideas to the Workplan                                                                                                    | 27<br>29                                     |
| Adding Survey and/or Data for Auto Calculation<br>Adding a New Indicator<br>Adding Change Ideas to the Workplan<br>Exporting the Workplan                                                                                                    | 27<br>                                       |
| Adding Survey and/or Data for Auto Calculation<br>Adding a New Indicator<br>Adding Change Ideas to the Workplan<br>Exporting the Workplan<br>Exporting the External Collaboration Report                                                                                                    | 27<br>                                       |
| Adding Survey and/or Data for Auto Calculation<br>Adding a New Indicator<br>Adding Change Ideas to the Workplan<br>Exporting the Workplan<br>Exporting the External Collaboration Report<br>4. Submission                                                                                                    | 27<br>                                       |
| <ul> <li>Adding Survey and/or Data for Auto Calculation</li> <li>Adding a New Indicator</li> <li>Adding Change Ideas to the Workplan</li> <li>Exporting the Workplan</li> <li>Exporting the External Collaboration Report</li></ul>                                                                                                   | 27<br>                                       |
| Adding Survey and/or Data for Auto Calculation<br>Adding a New Indicator<br>Adding Change Ideas to the Workplan<br>Exporting the Workplan<br>Exporting the External Collaboration Report<br>4. Submission<br>Key reminders about submission<br>How to Submit Your QIP: A Two-Step Process                                             | 27<br>                                       |
| <ul> <li>Adding Survey and/or Data for Auto Calculation</li> <li>Adding a New Indicator</li> <li>Adding Change Ideas to the Workplan</li> <li>Exporting the Workplan</li> <li>Exporting the External Collaboration Report</li></ul>                                                                                                   | 27<br>29<br>33<br>34<br>34<br>34<br>34<br>34 |
| Adding Survey and/or Data for Auto Calculation<br>Adding a New Indicator<br>Adding Change Ideas to the Workplan<br>Exporting the Workplan<br>Exporting the External Collaboration Report<br>4. Submission<br>Key reminders about submission<br>How to Submit Your QIP: A Two-Step Process<br>Step 1: Validation<br>Step 2: Submission |                                              |

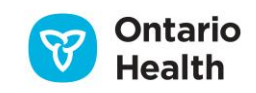

# **1. Introduction to QIP Navigator**

Quality Improvement Plans (QIPs) are submitted using Ontario Health's convenient online tool, QIP Navigator. Navigator is designed to streamline QIP development and submission and act as a collaborative space for quality improvement team members. QIP Navigator also allows organizations to search their peers' submissions to learn, compare, and identify change ideas for improvement. The tool includes assistance in the form of guides, videos, and access to numerous tools and resources designed to help Ontario's health care organizations create, maintain, and implement their annual QIPs.

QIP Navigator does the following:

- Takes organizations and teams through each step of QIP development
- Serves as a collaborative quality improvement planning tool
- Allows teams to view and update their QIPs as needed
- Allows users to search submitted QIPs for content related to specific indicators or keywords in order to compare their approach with that of other organizations
- Contains historical QIP submissions for longitudinal comparison
- Provides a secure, online space that only your team can access
- Allows users to export QIPs in PDF reports and Excel spreadsheets for distribution
- Minimizes errors to improve data quality (e.g., won't accept blank cells, forces numerical data, and includes pre-populated data wherever available)

This manual describes the basic functions of QIP Navigator to support optimal use.

#### Common acronyms used in this user manual

- MOH Ministry of Health
- ECFAA Excellent Care for All Act
- QIP Quality Improvement Plan
- cQIP Collaborative Quality Improvement Plan
- LTC Long-term care
- PC Primary care
- HCCSS Home and Community Care Support Services
- OHT Ontario Health Team

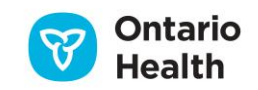

# 2. QIP Navigator: Interface at a Glance

The top QIP Navigator menu includes the following tabs: **Home**, **Query QIPs**, **Resources**, **Submit QIP**, and **Download QIPs**. All tabs are publicly accessible, so even staff who are not responsible for QIP data entry can access quality improvement resources or view other organizations' QIPs.

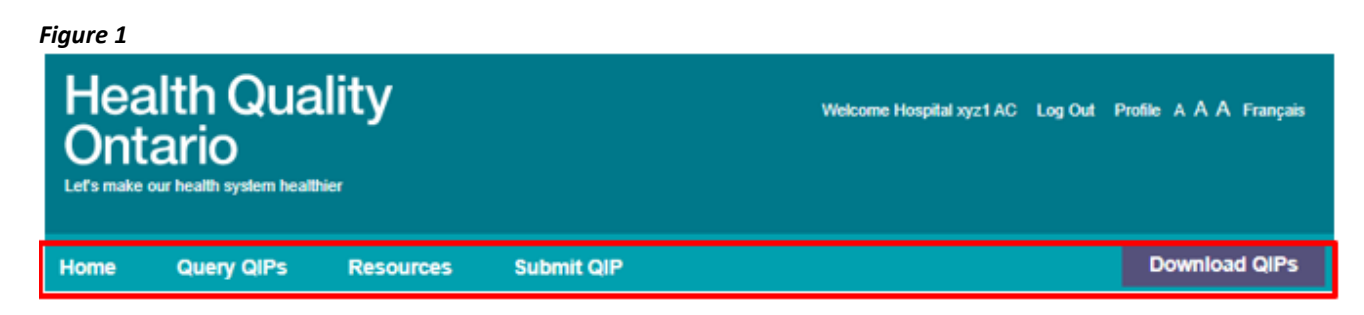

### Home

The **Home** tab contains information about QIP Navigator and QIPs, as well as links to annual guidance documents and to sign up for sector specific drop-in sessions.

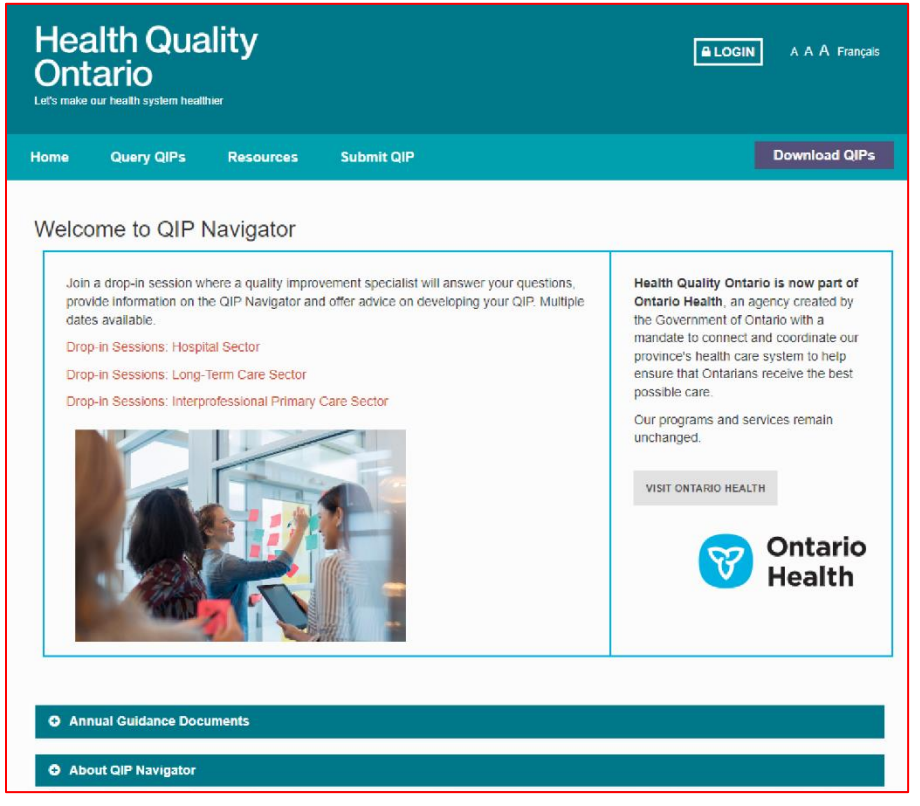

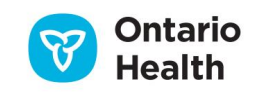

# **Download QIPs**

The **Download QIPs** tab directs users to a database of all the QIPs submitted to Ontario Health. Users can easily search and sort by organization name, year, sector, region, and organizational type/model. They can also search by organization name. The goal of providing access to all QIPs is to support system-wide learning and capacity-building with respect to setting targets, identifying new indicators and measures, and identifying effective change ideas.

| Home      | Query Q           | llPs                    | Resources       | Submit Q                     | IP                         |           | D          | ownload QIPs            |                        |
|-----------|-------------------|-------------------------|-----------------|------------------------------|----------------------------|-----------|------------|-------------------------|------------------------|
| DOW       | NLOAD (           | QIPS                    |                 |                              |                            |           |            |                         |                        |
| Home >    | Download QIPs     |                         |                 |                              |                            |           |            |                         |                        |
| The follo | wing table incl   | ludes curr              | rent and past C | Region:                      | " button to start new sear | ch.       |            |                         |                        |
| View All  | View              | All                     | V               | View All                     | View All                   | ~         | Organizat  | ARCH RESET              |                        |
| FISCAL    | SECTOR            | REGION                  | MODEL/TYPE      | ORGANIZATION<br>NAME         | PROGRESS REPORT            | NARRATIVE | WORKPLAN   | COLLABORATION REPORT    | EXECUTIVE SUMMA        |
| 2023/24   | Long Term<br>Care | North<br>West<br>Region | Small           | Atikokan General<br>Hospital | PROGRESS<br>REPORT         | NARRATIVE | * WORKPLAN | COLLABORATION<br>REPORT | Ł EXECUTIVE<br>Summary |
|           |                   |                         |                 |                              |                            |           |            |                         |                        |

# **Query QIPs**

There are six query reports that organizations or the public can generate based on previously submitted QIPs. These reports allow users to "query" submitted QIPs to search for content related to specific indicators or keywords in order to compare their own approach with that of other organizations of similar type or within the same LHIN. (Note that that QIPs from 2020/21 and 2021/22 are not available as the program was paused during this time.)

| Home                                      | Query QIPs                                                   | Resources                                                          | Submit QIP                                                                                                    | Download QIPs                                                                                                    |
|-------------------------------------------|--------------------------------------------------------------|--------------------------------------------------------------------|----------------------------------------------------------------------------------------------------|----------------------------------------------------------------------------------------------------|
| QUERY                                     | QIPS                                                         |                                                                    |                                                                                                    |                                                                                                    |
| Home > Qu                                 | ery QIPs                                                     |                                                                    |                                                                                                    |                                                                                                    |
| INDICATO<br>WORKPL<br>INDICATO<br>WORKPL  | DR QUERY -<br>AN (SIMPLIFIED)<br>DR QUERY -<br>AN (DETAILED) | Query<br>Ontario Hea<br>making QIP<br>their region<br>sector acros | QIPS<br>Ith promotes the transparency and sharing of quality<br>s publicly accessible. We encourage organizations t<br>to learn about opportunities to collaborate and to re-<br>is the province. | y improvement data across the province by<br>to read the QIPs of other organizations in<br>ad QIPs of peer organizations within their |
| INDICATO<br>PROGRES<br>TEXT QUE<br>REPORT | R QUERY –<br>S REPORT<br>RY – NARRATIVE                      | The five typ<br>Narrative se<br>downloaded                         | es of queries below allow users to search and comp<br>ctions of all submitted QIPs by either keyword(s) or<br>and exported in multiple formats for further analysis                               | are the Workplan, Progress Report and indicator(s). The resulting reports can be s.                                                   |
| TEXT QUE                                  | RY – WORKPLAN                                                | Indicator                                                          | Query                                                                                                    |                                                                                                    |
| REPORT                                    | RY – PROGRESS                                                | Wo                                                                 | rkplan (Simplified)                                                                                                    |                                                                                                    |
|                                           |                                                              | Thi:<br>Wo<br>ass                                                  | report allows users to generate a report that focuse<br>kplan. The report will include all model types within<br>ociated with the specified quality issue(s).                                     | es on quality issues found in the QIP<br>the specified sector(s) and all indicators                                                   |
|                                           |                                                              | R                                                                  | UN WORKPLAN INDICATOR QUERY REPORT                                                                                                    |                                                                                                    |
|                                           |                                                              | Wo                                                                 | rkplan (Detailed)                                                                                                    |                                                                                                    |
|                                           |                                                              | Thi:<br>Cur<br>rep                                                 | report allows users to generate a report that focuse<br>rent Performance and Target Performance can also<br>orts.                                                                                 | es on indicator(s) found in the QIP Workplan.<br>be specified to generate more focused                                                |

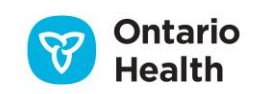

Query reports can be generated on indicators or on text from the Narrative, Workplan, and Progress Report. When generating these reports, it is strongly advised to be as specific as possible and to avoid generating reports that encompass all parameters, as this will return potentially thousands of records. The more specific and detailed the parameters, the more specific the report will be.

Once the parameters are chosen, click **View Report**.

| *Sector              | Acut           | te Care/Hospital, Com | munit ۲  | *Model                 | N/A, Aboriginal Health Access (     | View Report |
|----------------------|----------------|-----------------------|----------|------------------------|-------------------------------------|-------------|
| *Fiscal Year         | 201            | 5/16                  | ~        | "LHIN                  | N/A, 1. Erie St. Clair, 2. South    |             |
| *Organization        | 210            | 9577 ONTARIO LIMITE   | ED OA    | *Domain                | Effective, Equitable, Integrated    |             |
| *Indicator           | (Cus           | stom Measure), A: Per | rcenta 🛩 | Custom measure         |                                     |             |
| *Current Performance | Operator All   | ~                     |          | Current Performance    |                                     |             |
| *Target Performance  | Operator All   | ~                     |          | Target Performance     |                                     |             |
|                      |                |                       |          |                        |                                     |             |
|                      |                |                       |          |                        |                                     |             |
| *Key Word or Phrase: | equity         |                       | *Workpla | n Section              | Issue, Measure, Unit / Population,  | View Report |
| *Sector              | Acute Care/Hos | pital, Community C 💌  | *Model   |                        | N/A, Aboriginal Health Access Cen   |             |
| *Fiscal Year         | 2016/17        | ۲                     | *LHIN    |                        | N/A, 1. Erie St. Clair, 2. South We |             |
| *Organization        | 2109577 ONTA   | RIO LIMITED OA AF     | *Show Ke | eyword or Phrase Count | Yes                                 |             |

Figure 5

Users can choose to highlight the keyword or phrase they have chosen to search, making it easier to locate the keyword in the report results. The word count is also included to identify how often the word is included within the report.

| *Key Word or Phrase:                                                                                                    | equity                              |                   | "Workplan S               | ection Ista                           | e, Measure, Unit / Population, S 🖤  | View Report |                                                                                 |  |
|----------------------------------------------------------------------------------------------------|-------------------------------------|-------------------|---------------------------|---------------------------------------|-------------------------------------|-------------|---------------------------------------------------------------------------------|--|
| *Sector                                                                                                    | Acute Care/Hospit                   | al, Community Cai | <ul> <li>Model</li> </ul> | N/A                                   | Aboriginal Health Access Centre     |             |                                                                                 |  |
| *Fiscal Year                                                                                                    | 2016/17                             | •                 | "LHIN                     | N/A                                   | 1. Erie St. Clair, 2. South West, 🌱 |             |                                                                                 |  |
| *Organization                                                                                                    | 2109577 ONTARIO                     | LIMITED OA ARBO   | Show Keyw                 | ord or Phrase Count Ves               | • •                                 |             |                                                                                 |  |
| 14 4 1 of 6 🕨                                                                                                    | i4 4 1 of 6 ▶ № φ Find   Next 💐 • 🗇 |                   |                           |                                       |                                     |             |                                                                                 |  |
| Parameter Selected<br>Key Word or Phrase:<br>Workplan Section: A<br>Sector: ALL<br>Model: ALL<br>Fiscal Year: 2016/17<br>LHIN: ALL<br>Organization: ALL | equity(Count:31                     | 2)                |                           |                                       |                                     |             |                                                                                 |  |
|                                                                                                    | Orga                                | nization Demog    | raphic                    |                                       | Aim                                 |             |                                                                                 |  |
| Sector                                                                                                    | Model                               | Fiscal Year       | LHIN                      | Organization                          | Quality Domain                      |             | Issue                                                                           |  |
| Acute Care/Hospital                                                                                                    | Chronic/Rehab                       | 2016/17           | Champlain                 | Hotel Dieu Hospital of                | Equitable                           |             | Equity                                                                          |  |
|                                                                                                    | Hospital                            |                   |                           | Cornwall                              |                                     |             |                                                                                 |  |
| Acute Care/Hospital                                                                                                    | Large<br>Community                  | 2016/17           | Central East              | Peterborough Regiona<br>Health Centre | I Effective                         |             | Maintain and/or create equity to ensure<br>necessary future quality investments |  |

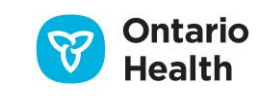

| *Sector<br>*Fiscal Year<br>*Organization<br>*Indicator<br>*Current Performance Oper<br>*Target Performance Oper                                                                                                    | Acute Carr<br>2015/16<br>AFTON PA<br>Best possi<br>ator All<br>tor All | e/Hospital, Commun<br>RK PLACE LONG TE<br>ble medication histo<br>V<br>Find 1 Ne | <ul> <li>Model</li> <li>Hodel</li> <li>LHIN</li> <li>Omain</li> <li>Outom me<br/>Current Per</li> <li>Target Per</li> <li>Target Que to the second second</li></ul> | N/A, /<br>1. Eri<br>Safe<br>rformance | Aboriginal Health Access () ¥<br>e St. Clair, 2. South West ¥<br>¥ | View Report                              |                                                                                                    |
|----------------------------------------------------------------------------------------------------|------------------------------------------------------------------------|----------------------------------------------------------------------------------|----------------------------------------------------------------------------------------------------|---------------------------------------|--------------------------------------------------------------------|------------------------------------------|----------------------------------------------------------------------------------------------------|
| Parameter Selected<br>Sector: ALL<br>Model: ALL<br>Domain: Safe<br>Indicator: Best possible medication history completed within 24 hours of admission for acute care admitted to CICU, medical and surgical units. CDI rate per 1,000 patient days: Number of patients newly diagnoss<br>residents with a new pressure ulcer in the last three months (stage 2 or higher), Percentage of residents who were physically restrained (daily), Physical Restraints: Number of admission assessments where restra<br>Fiscal Year: 2015/16<br>LHIN: 1. Erie St. Clair, 2. South West, 3. Waterloo Wellington |                                                                        |                                                                                  |                                                                                                    |                                       |                                                                    |                                          |                                                                                                    |
|                                                                                                    | Organizat                                                              | ion Demographic                                                                  | s                                                                                                    |                                       |                                                                    | Aim                                      |                                                                                                    |
| Sector                                                                                                    | Model                                                                  | Fiscal Year                                                                      | LHEN                                                                                                    | Organization                          | Quality Domain                                                     | n Objective                              | Measure/Indicator                                                                                                    |
| Acute Care/Hospital                                                                                                    |                                                                        | 2015/16                                                                          | Erie St. Clair                                                                                                    | Hospital A (Test)                     | Safe                                                               | Avoid Patient falls                      | Percent of complex continuing care (CCC)<br>residents who fell in the last 30 days.                                                                                                    |
| Acute Care/Hospital                                                                                                    |                                                                        | 2015/16                                                                          | Erie St. Clair                                                                                                    | Hospital A (Test)                     | Safe                                                               | Reduce hospital acquired infection rates | CDI rate per 1,000 patient days: Number<br>of patients newly diagnosed with<br>hospital-acquired CDI during the<br>reporting period, divided by the number<br>of patient days in the reporting period,<br>multiplied by 1,000. |
| Acute Care/Hospital                                                                                                    |                                                                        | 2015/16                                                                          | Erie St. Clair                                                                                                    | Hospital A (Test)                     | Safe                                                               | Reduce incidence of new pressure ulcen   | Percent of complex continuing care (CCC)                                                                                                    |

The resulting report can be exported in different formats, including Excel and Word. The report will include the organization demographics, aim, measure/indicator, and change ideas.

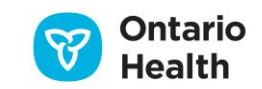

### Resources

This section of the QIP Navigator website houses QIP-related resources, including the QIP Guidance Document, Indicator Technical Specifications, and other QI tools and resources. There are specific resources available for the hospital, primary care, OHT, and long-term care sectors, as well as other organization links.

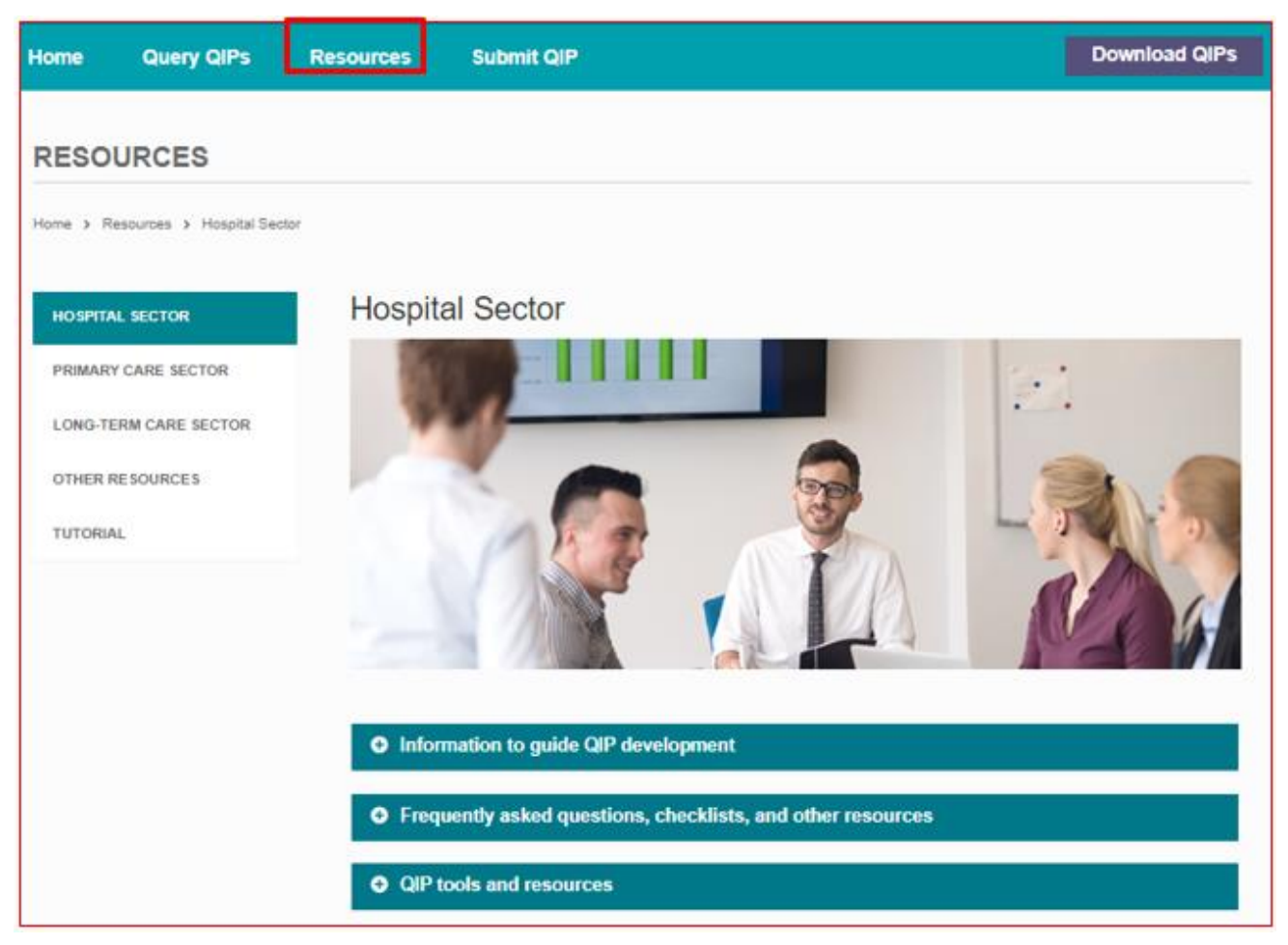

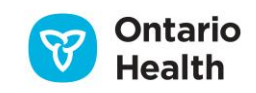

# 3. Developing a QIP in Navigator

# Logging in to QIP Navigator

While many features of QIP Navigator are open to the public (Download QIPs, Query QIPs, Resources), health care organizations that submit a QIP must log in using their unique username and password to access, develop, and submit their QIP.

From the home page, there are three ways in which organizations can access the login screen:

- 1. The LOGIN button on the top right header
- 2. The Submit QIP button on the top toolbar
- 3. By hovering over "**submit**" on the home page.

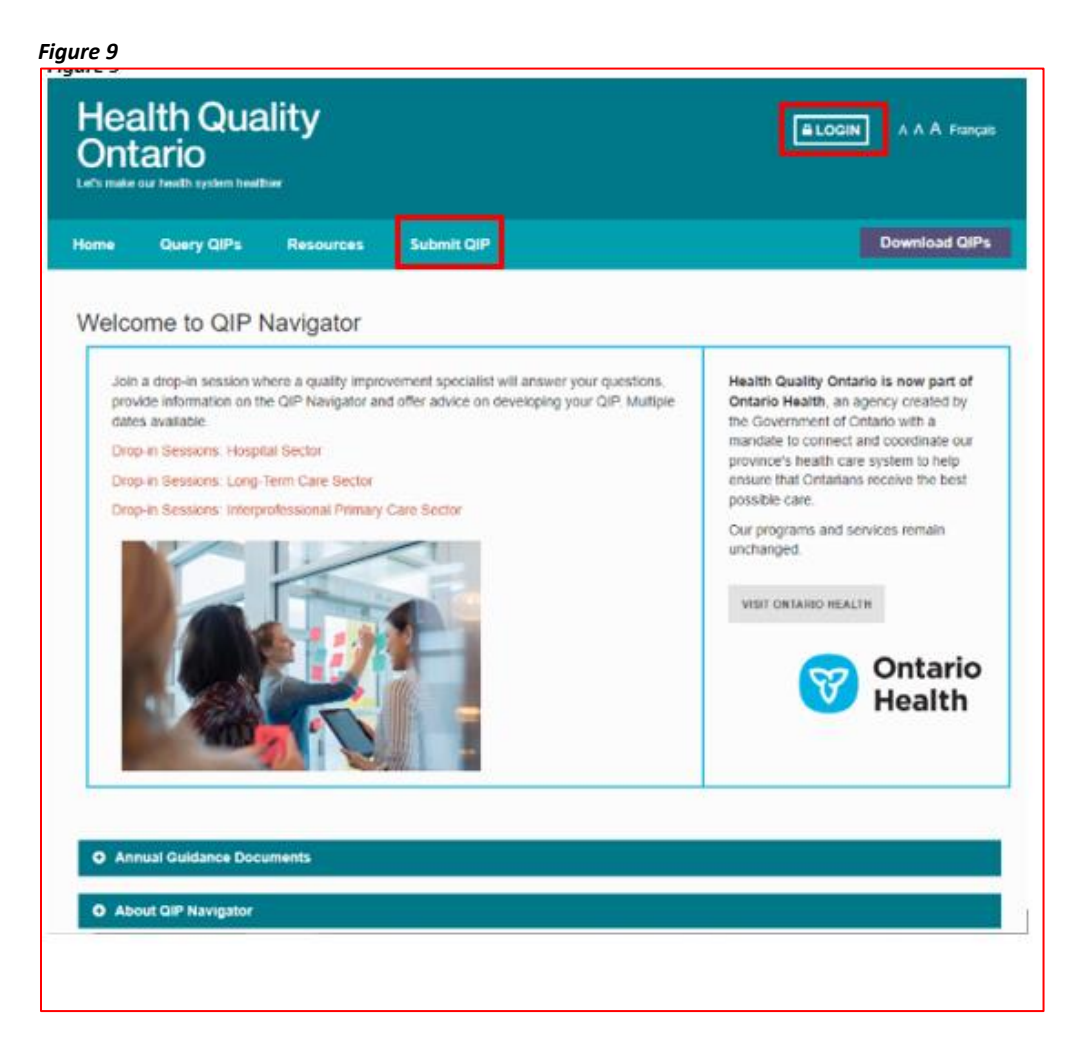

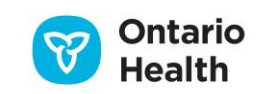

| Figure | 10 |
|--------|----|
|--------|----|

| LOGIN                  |                  |                  |   |
|------------------------|------------------|------------------|---|
| Hame > Login           |                  |                  | , |
| Please enter your cred | entials          |                  |   |
| Username:              |                  |                  | / |
| Password:              |                  | /                |   |
|                        | ALOGIN           | 4                |   |
|                        | FORGOT USERNAME? | FORGOT PASSWORD? |   |

Note: The "Forgot Password?" function will only work if the organization has an active email address entered in their user profile. The person primarily responsible for the QIP should be listed in the user profile. The profile is also where passwords can be changed or updated; however, please remember to share new passwords with your team accordingly.

| Health Qua<br>Ontario<br>Let's make our health system head | ality<br><sup>hier</sup>                     | Welcome Hospital xyz1 AC Log Ov            | α Profile ΑΑΑ Français |               |
|------------------------------------------------------------|----------------------------------------------|--------------------------------------------|------------------------|---------------|
| Home Query QIPs                                            | Resources                                    | Submit QIP                                 |                        | Download QIPs |
| PROFILE                                                    | Email<br>Existing Pa<br>New Pa<br>Confirm Pa | Address:  ohn.doe@ontariohealt<br>assword: |                        |               |

#### Click Submit QIP from the navigation menu on the top of the page.

a) Once organizations successfully log in to their individual accounts, they will be able to access the Annual Memo, which includes updates on the QIP program, sector-specific updates, links to new quality improvement resources and supports, new provincial initiatives and how they relate to QIPs, and more.

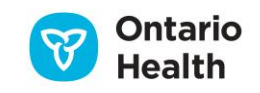

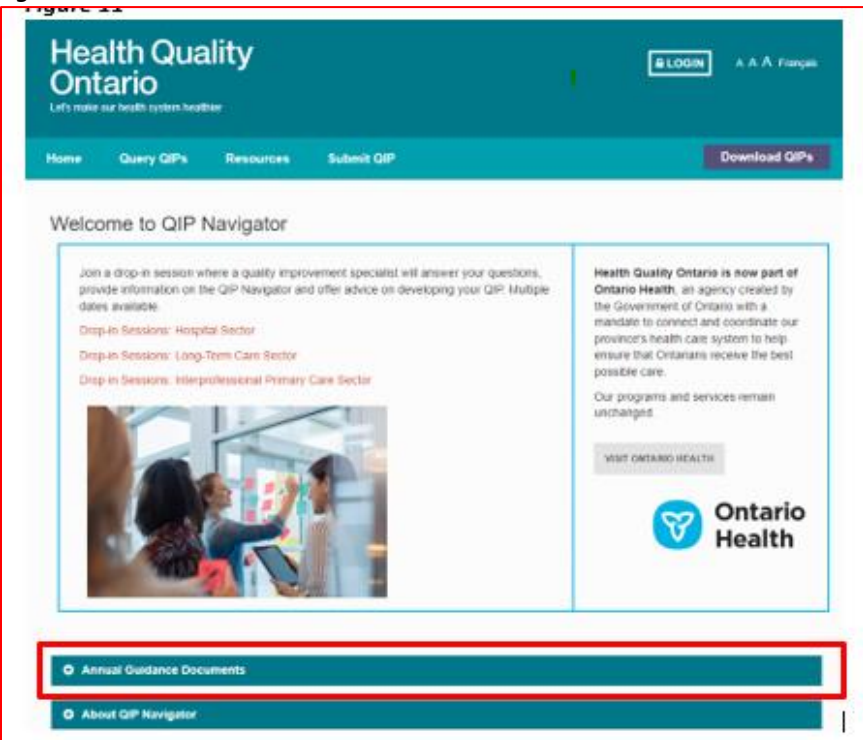

- b) From the dashboard view, select the desired action (Edit, Validate, or View).
- c) The executive summary report compares last year's performance and target set to this year's performance and target set; it can be accessed by clicking the **Download** button.

| 3.          |                             |                                                              |                                 |                   |
|-------------|-----------------------------|--------------------------------------------------------------|---------------------------------|-------------------|
| SUBM        | IIT QIP                     |                                                              |                                 |                   |
| Home > S    | ubmit QIP                   |                                                              |                                 |                   |
| PC X        | yz (TEST)                   |                                                              |                                 |                   |
| The follow  | wing table includes current | and past QIPs. Click the desired button unde                 | r the ACTIONS column to continu | e.                |
| Fiscal: [   | View All 🗸                  |                                                              | Title Search                    | Q, SEARCH RESET   |
| FISCAL<br>V | ORGANIZATION                | FORMAL TITLE                                                 | ACTIONS                         | EXECUTIVE SUMMARY |
| 2022/23     | PC Xyz (TEST)               | 2022/23Quality improvement Plan for Ontario Primar<br>Care   | 🖋 EDIT                          | © DOWNLOAD        |
| 2020/21     | PC Xyz (TEST)               | 2020/21 Quality improvement Plan for Ontario<br>Primary Care | @ VIEW                          | © DOWNLOAD        |
| 2019/20     | PC Xyz (TEST)               | 2019/20 Quality Improvement Plan for Ontario<br>Primary Care | @ VIEW                          | DOWNLOAD          |
| 2018/19     | PC Xyz (TEST)               | 2018/19 Quality Improvement Plan for Ontario<br>Primary Care | @ VIEW                          |                   |
| 2017/18     | PC Xyz                      | 2017/18 Quality Improvement Plan for Ontario<br>Primary Care | @ VIEW                          |                   |

Figure 12

d) To begin working on your current QIP, select **EDIT**. Once selected, the three components of a QIP (Progress Report, Narrative, and Workplan) will be accessible. Typically, the Progress Report will be displayed first, as this should be your starting point when developing your current QIP—by reviewing

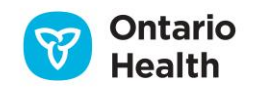

your progress from the previous year, including reflecting on change ideas and lessons learned, you have a great starting point to determine priority areas for improvement and help guide the development of your current QIP.

#### Figure 13

| SUBMIT QIP                          |                 |           |          |
|-------------------------------------|-----------------|-----------|----------|
| Home > Submit QIP > Progress Report |                 |           |          |
|                                     |                 |           |          |
|                                     | PROGRESS REPORT | NARRATIVE | WORKPLAN |
|                                     |                 |           |          |

# **The Progress Report**

We encourage you to complete this component first. This will allow you to review the plan from the previous year, reflect on challenges and achievements, and build on your previous QIP. Please note that the Progress Report will only be "pre-populated" with data for those organizations that have submitted a QIP via the QIP Navigator the previous year. To access the Progress Report, click on the **Progress Report** tab, located beside the Narrative tab.

Your performance and target, as stated in your previous QIP, will be auto populated into your current Progress Report. You must enter your current performance and have the option to add Comments and Results (graphic images). You can add these by clicking on the **Edit** button.

In February, Ontario Health will pre-populate the current performance with administrative data for some indicators, and this will simultaneously update the current performance field in your Progress Report.

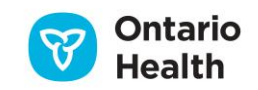

| Figure | 14 |
|--------|----|
|--------|----|

|      |                                                      |                      | PROGR                                    | ESS REPORT                                                             | NARF                   | RATIVE   | WORKF   | PLAN    |
|------|------------------------------------------------------|----------------------|------------------------------------------|------------------------------------------------------------------------|------------------------|----------|---------|---------|
| 202  | 24/25 Quality Improvement I                          | Plan fo              | or Ontario                               | Primary                                                                | Care                   |          |         |         |
| С    | Xyz (TEST)                                           |                      |                                          |                                                                        |                        | Status:  | IN PRO  | GRESS   |
| ai I | EXPORT PROGRESS REPORT                               |                      |                                          |                                                                        |                        |          |         | -       |
|      |                                                      |                      |                                          |                                                                        |                        |          |         | п       |
| o er | ter progress for a Measure/Indicator, click on th    | e "EDIT" b           | outton under the                         | ACTIONS colum                                                          | ın.                    |          |         | Î       |
| o er | INDICATOR<br>(UNIT; POPULATION; PERIOD; DATA SOURCE) | e "EDIT" t<br>ORG ID | PERFORMANCE<br>STATED IN<br>PREVIOUS QIP | ACTIONS colum<br>PERFORMANCE<br>TARGET AS<br>STATED IN<br>PREVIOUS GIP | CURRENT<br>PERFORMANCE | COMMENTS | RESULTS | ACTIONS |

Once you click **Edit**, a progress pop-up window will appear, where you can add your current performance information, lessons learned related to change ideas, comments, and results. If you do not have a numerical value for current performance, then you may click **Collecting Baseline**, **Not Available**, or **Suppressed**.

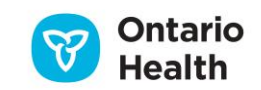

| rogress                                                         |                                                                 |                                           |                                                                                      |                                       |            |
|-----------------------------------------------------------------|-----------------------------------------------------------------|-------------------------------------------|--------------------------------------------------------------------------------------|---------------------------------------|------------|
| Indicator<br>(unit; population;<br>period; data<br>source)      | cribed by any provider in the health care sys<br>IP, RPDB, NMS) | item.                                     |                                                                                      |                                       |            |
| Organization PC Xyz (TEST)[9999993]                             |                                                                 |                                           |                                                                                      |                                       |            |
| Current<br>performance as<br>stated on<br>previous QIP <b>Q</b> | 50.00                                                           |                                           | Target as                                                                            | stated on previous QIP <b>Q</b> 35.00 |            |
| Current<br>Performance 🧕                                        | 43.00<br>between 0.00 and 100.0                                 | 00                                        | ○ Collecting Baselin                                                                 | ne O Not Available O Suppressed       |            |
| CHANGE IDEAS F                                                  | ROM LAST YEAR'S QIP                                             | WAS THIS                                  | PROCESS MEASURES                                                                     | LESSONS LEARNED:                      |            |
|                                                                 |                                                                 | CHANGE IDEA<br>IMPLEMENTED<br>AS INTENDED | FROM LAST YEAR'S<br>Qip                                                              | •WHAT WERE YOUR SUCCESSES AND/OR C    | HALLENGES? |
| Advocate and sup<br>Digital Health Dru<br>Integration           | oport physicians access the<br>ig Repository EMR                | ● Yes<br>○ No                             | % of physicians<br>onboarded to the<br>DHDR EMR<br>Integration by March<br>31st 2022 | support was well received             | le le      |

Note: Your current performance on the Progress Report should match the current performance as stated on your current QIP Workplan. As such, the current performance in both the Progress report and the Workplan are linked. When you enter current performance data in either the Workplan or the Progress Report, the other will automatically update.

#### Reflection on Change Ideas

The Progress Report is a tool that organizations can use to help identify linkages between change ideas and improvement. It enables organizations to reflect on their change ideas. The tool automatically makes all indicator change ideas visible within the report. Most of this section is generated by an organization's previous QIP. Therefore, less data entry is required, and organizations can focus on reflecting on lessons learned and incorporating them into existing quality improvement activities.

Organizations are expected to indicate whether their change ideas, as pulled from their previous QIP, were implemented as intended and to include key lessons learned. Was the change idea adopted, altered, or abandoned? What were the key challenges? What advice would you give to others? Not implementing a change idea or using a change idea that did not result in improvement should be considered important learnings and should not be regarded as a failure.

Note: if you fail to select yes/no for change idea implementation and/or fail to fill out the lessons learned box for any change idea Navigator will prompt you to do so with a pop-up box and message. Selecting **OK** will return you to the current screen, selecting **Not at this time** will allow you to return to the section at a later time to complete it.

There is also space to add additional or new change ideas that may have been developed and/or tested after the QIP was submitted.

Once you have completed this window, click **Save & Close**.

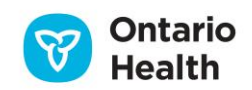

| Current S55.00 Collecting Baseline Not Available Suppressed                                                  |                                                       |                                                                                                    |                                                                                                    |  |  |  |
|----------------------------------------------------------------------------------------------------|-------------------------------------------------------|----------------------------------------------------------------------------------------------------|----------------------------------------------------------------------------------------------------|--|--|--|
| CHANGE IDEAS FROM LAST YEAR'S QIP                                                                            | WAS THIS<br>Change Idea<br>Implemented<br>As Intended | PROCESS MEASURES<br>From Last Year's<br>QIP                                                              | LESSONS LEARNED:<br>•What were your successes and/or challenges?                                      |  |  |  |
| Provide Indigenous Cultural Safety Training<br>to all staff, providers and volunteers across<br>the hospital | Yes No                                                | # staff, providers and<br>volunteers who have<br>completed Indigenous<br>Cultural Training LMS<br>module | we learned the training sessions provided<br>were beneficial for both the staff and<br>patients<br>// |  |  |  |
| [Insert NEW Change Idea that were tested<br>but not included in last year's QIP]                             | ○ Yes<br>○ No                                         |                                                                                                    | æ                                                                                                    |  |  |  |
| ADD NEW CHANGE IDEA                                                                                          |                                                       |                                                                                                    |                                                                                                    |  |  |  |
| comments 🖸                                                                                                   |                                                       |                                                                                                    |                                                                                                    |  |  |  |

Note: If you are using the same change ideas for multiple indicators, please copy and paste the text of the change idea for each indicator, rather than including statements such as "please see above." This will ensure that users have all the information they need when running reports through Query QIPs. This will also help Ontario Health ensure that information is correct during our analysis of the QIPs.

#### Figure 17

| Please upload any image(s) that show the results or outcom | es of your change idea |                             |
|------------------------------------------------------------|------------------------|-----------------------------|
| IMAGE 😡                                                    |                        | ACTIONS                     |
|                                                            |                        | MOVE UP MOVE DOWN  C DELETE |
| CLEA                                                       | R ALL FIELDS CANCEL    | AD IMAGE SAVE SAVE & CLOSE  |

Each indicator progress page has an **Upload Image** button, which organizations can use to upload a graphic or diagram to help narrate their progress story or results. Once you click this button, you can upload the image file(s) using the pop-up window that appears. There is a file size limit of 2 MB per image.

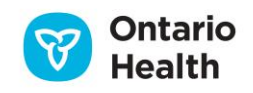

#### Exporting the Progress Report

Figure 18

|                                                           | PROGRESS REPOR                                               | T NARRATIVE                       | WORKPLAN          |  |  |  |
|-----------------------------------------------------------|--------------------------------------------------------------|-----------------------------------|-------------------|--|--|--|
| 2023/24 Quality Improvement Plan for Ontario Primary Care |                                                              |                                   |                   |  |  |  |
| PC Xyz (TEST) Status: IN PROGRESS                         |                                                              |                                   |                   |  |  |  |
| A EXPORT PROGRESS REPORT                                  |                                                              |                                   |                   |  |  |  |
|                                                           |                                                              |                                   |                   |  |  |  |
| To enter progress for a Measure/Indicator, click on th    | e "EDIT" button under the ACTIONS co                         | umn.                              |                   |  |  |  |
| ID INDICATOR<br>(UNIT; POPULATION; PERIOD; DATA SOURCE)   | ORG ID PERFORMANCE<br>STATED IN<br>PREVIOUS QIP PREVIOUS QIP | CE CURRENT<br>PERFORMANCE COMMENT | S RESULTS ACTIONS |  |  |  |

If your organization would like to publicly post your QIP on your website, please download a version immediately after you have submitted your QIP. The export function will be disabled once the QIP submissions are officially closed (typically April 1<sup>st</sup>) and the QIP will become read-only. You will then have to access your QIP using the "Download QIPs" function.

## **The Narrative**

#### Figure 19

| SUBMIT QIP                                    |                      |           |             |
|-----------------------------------------------|----------------------|-----------|-------------|
| Home > Submit QIP > Narrative                 |                      | Ļ         |             |
|                                               | PROGRESS REPORT      | NARRATIVE | WORKPLAN    |
| PC Xyz 2017/18 Quality Improvement Plan for C | Ontario Primary Care | Status    | IN PROGRESS |

The Narrative should highlight the main points of your organization's QIP and describe how it aligns with other planning processes within your organization and with other initiatives underway across the province. Please refer to the current guidance document for more information on how to complete the QIP Narrative.

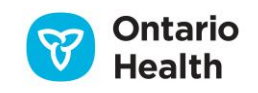

| SUBMIT QIP                           |                          |                  |                 |
|--------------------------------------|--------------------------|------------------|-----------------|
| Home > Submit GIP > Namative         |                          |                  |                 |
|                                      | PROGRESS REPORT          | NARRATIVE        | WORKPLAN        |
| 2018/19 Quality Improvement Plan f   | or Ontario Long Term     | Care Homes       |                 |
| QIPLTCtestParent (TEST)              |                          | Status:          | IN PROGRESS     |
| UPLOAD ORGANIZATION LOGO             | EXPORT CURRENT NARRATIVE | EXPORT FULL NARP | RATIVE TEMPLATE |
| Goto section Overview                | •                        |                  |                 |
| Overview 🛿 🔸                         |                          |                  |                 |
|                                      | 0                        |                  |                 |
| Describe your organization's greates | st QI achievements fro   | om the past year | 0               |
|                                      |                          |                  |                 |
|                                      |                          |                  |                 |
| Resident, Patient, Client Engageme   | nt                       |                  |                 |
| Resident, Patient, Client Engageme   |                          |                  |                 |

- a) Click on the title of each section (either **Overview** or the box with the "+" sign) to add information to each of the sections
- b) Each section will have a pop-up box to which you can add your information
- c) Under each heading there is a SELECT FILE button and an UPLOAD button where organizations can upload a graphic or diagram to visually help narrate their story. You can upload more than one image (up to a limit of five images) and move the image(s) up and down in order. There is a file size limit of 2 MB per image.

Note: all images will remain at the bottom of the text paragraph when exported.

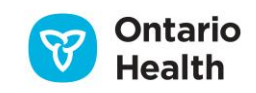

|                          | E Section                |           |
|--------------------------|--------------------------|-----------|
| Goto section<br>Overview | Select FILE UPLOAD CLOSE |           |
| Overview 🔞               |                          |           |
|                          |                          |           |
| QI Achieveme             |                          | ACTIONS   |
| Population               |                          | MOVE DOWN |

- d) Any changes to the exported (previous version) Word document *cannot* be uploaded back into QIP Navigator—all revisions must be made in the tool.
- e) Once you have entered your information, click **Save** to save your information and continue working, or **Save & Close** to save your information and close the box.

| Our organizations | s plans to align our QIP with our current strategic plan ( | (attached) which focuses on       |
|-------------------|------------------------------------------------------------|-----------------------------------|
|                   |                                                            |                                   |
|                   |                                                            |                                   |
|                   |                                                            |                                   |
|                   |                                                            |                                   |
|                   |                                                            |                                   |
|                   |                                                            |                                   |
|                   |                                                            |                                   |
|                   | MAAGE                                                      | ACTIONS                           |
|                   | BALAGE                                                     |                                   |
|                   | BAAGE                                                      | ACTIONS<br>MOVE UP MOVE DOWN K DE |

#### Hover Help in the QIP Narrative

"Hover help" is the term Ontario Health uses to describe the text that appears when you hover over the question mark icon. Each question mark icon provides guidance, examples, or references to help users complete their QIPs.

If there is a lot of information in the hover help box, a scroll bar will appear on the right-hand side. However, the text box will need to be locked or it will disappear as you move your cursor.

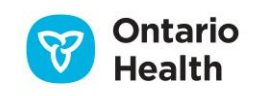

You can lock the text box by clicking on the question mark icon, then moving your cursor to the top of the text box and clicking again. You will see the quad arrow icon appear. You have now locked the text box and can move it around the screen.

To copy the hover help text, you must lock the text box and then move the cursor inside the box and highlight the text you want to copy. Use "Ctrl C" to copy and "Ctrl V" to paste the copied text.

#### Figure 23

| Describe your organization's greatest QI a<br>Resident, Patient, Client Engagemen | There is a spectrum of approaches for engaging patients / clients / residents.<br>Including sharing, consulting, deliberating, and collaborating with advisors.<br>Describe hore your organization has engaged your patients / clients / residents in<br>the development and implementation of your Quality improvement Plan and<br>quality improvement activities over the past year. What do you have planned for<br>the year ahead? | To close the text<br>box, click the blue<br>"x" at the top-right<br>corner. |
|-----------------------------------------------------------------------------------|----------------------------------------------------------------------------------------------------|-----------------------------------------------------------------------------|
| Collaboration and Integration 😧                                                   |                                                                                                    |                                                                             |

#### Uploading Your Organization's Logo

You have the option to upload your organization's logo by clicking on the appropriate button (see Figure 24 below). You can remove this logo in the same way.

#### Figure 24

|                                                         | PROGRESS REPORT    | NARRATIVE | WORKPLAN    |  |  |  |
|---------------------------------------------------------|--------------------|-----------|-------------|--|--|--|
| 2023/24 Quality Improvement Plan for                    | Ontario Primary Ca | re        |             |  |  |  |
| PC Xyz (TEST)                                           | _                  | Status:   | IN PROGRESS |  |  |  |
| × REMOVE LOGO ( UPLOAD ORGANIZATION LOGO                | ]                  |           |             |  |  |  |
| ≧ EXPORT NARRATIVE                                      |                    |           |             |  |  |  |
| PREVIOUS FORMAT : CURRENT NARRATIVE BLANK NARRATIVE TEN | IPLATE             |           |             |  |  |  |

a) When you click the button, an "Upload Logo" box will appear. Click **Select**. A second window will appear, which will allow you to browse your files for your organization's logo.

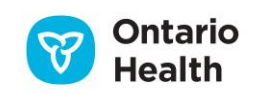

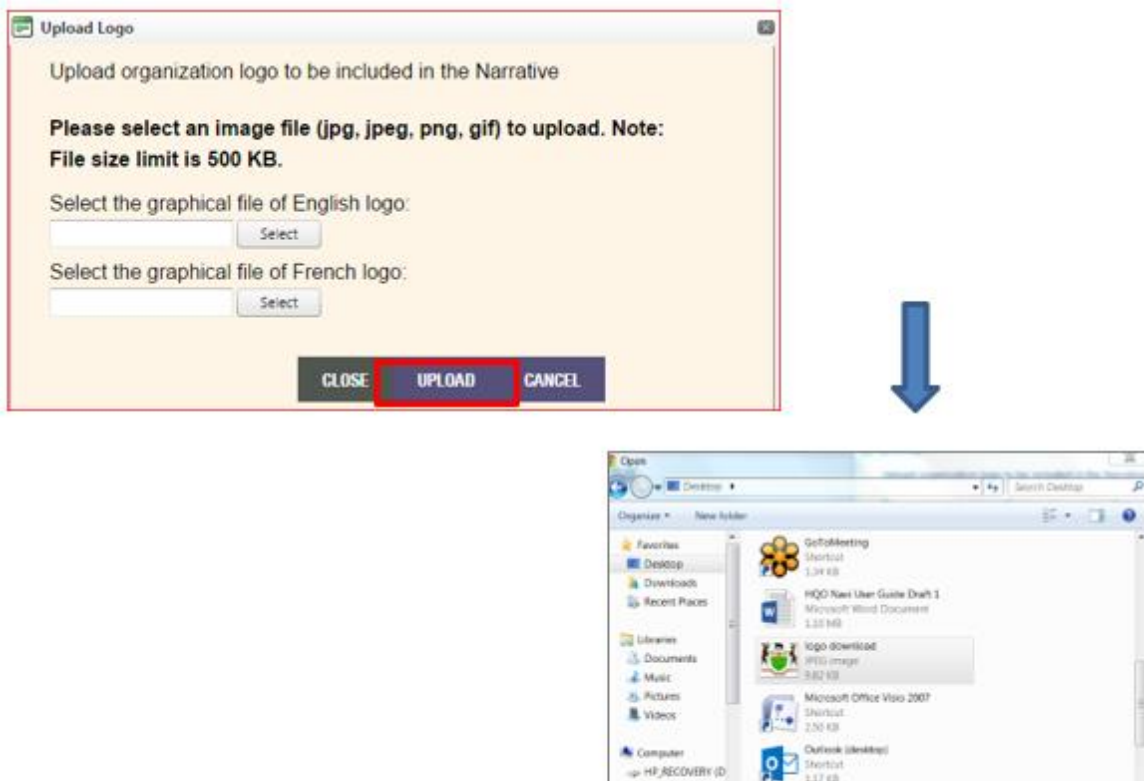

- b) File images can be jpg, jpeg, png, or gif and should not exceed 500 KB. Click **Open**.
- c) Click the **Upload** button
- d) Click **Close** once your logo has been uploaded successfully. The logo will be automatically inserted on the front page of your QIP Narrative template.

Filename logo download

- All Files

Open 💌 Catcel

#### Exporting the Narrative

Click on the **Export Narrative** button to export a PDF version that includes only the fields you have begun to work on.

For those that prefer to use an editable version (Word doc), use the previous formats.

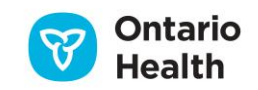

|                                                         | PROGRESS REPORT     | NARRATIVE | WORKPLAN    |
|---------------------------------------------------------|---------------------|-----------|-------------|
| 2022/23Quality Improvement Plan for                     | Ontario Primary Car | е         |             |
| PC Xyz (TEST)                                           |                     | Status    | IN PROGRESS |
| ★ REMOVE LOGO ① UPLOAD ORGANIZATION LOGO                |                     |           |             |
| REPORT NARRATIVE                                        |                     |           |             |
| PREVIOUS FORMAT : CURRENT NARRATIVE BLANK NARRATIVE TEL | MPLATE              |           |             |

## The Workplan

The Workplan is the main portion of your QIP. It describes the improvement targets and initiatives that your organization is committing to for the fiscal year. A set of indicators have been pre-defined to support a common language of quality across all organizations and sectors.

To access the Workplan, click on the **Workplan** tab, which is located beside the **Narrative** tab. You access this tab under "Home" or "Submit QIP."

| Figure 27 | ,                     |            |           |                |           |          |
|-----------|-----------------------|------------|-----------|----------------|-----------|----------|
| Home      | Download QIPs         | Query QIPs | Resources | Submit QIP     |           |          |
|           |                       |            |           |                |           |          |
| SUBI      |                       |            |           |                |           |          |
| Home >    | Submit QIP > Workplan |            |           |                |           | Ļ        |
|           |                       |            | P         | ROGRESS REPORT | NARRATIVE | WORKPLAN |
|           |                       |            |           |                |           |          |

Organizations are expected to review the indicators for their sector and determine which are relevant to their organization. Custom indicators can also be included in your QIP, as per your organization's quality improvement goals.

The Workplan has been designed to align with the Model for Improvement, with three essential questions driving the improvement process:

- 1. What are we trying to accomplish? (Red Column—AIM; Quality Dimension and Issue are populated.)
- 2. *How will we know that a change is an improvement?* (**Blue Columns**—MEASURE; the indicator is already populated. Organizations just need to fill in their Current Performance (which may be prepopulated), Target, and Target Justification.)

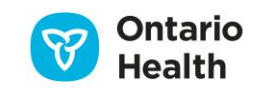

3. *What changes can we make that will result in improvement?* (**Green Columns**—CHANGE; Change Ideas, Methods, Process Measures, Target, and Comments.)

Figure 28

| Drganizatio          | n: View All         |                      | ~                 | Hospi           | ital A (TES                 | T) (TEST)<br>값 E<br>PREVIO | KPORT WORKPL<br>US FORMAT : | Provide a rationale for how<br>source. For example, refer<br>such as the top 20th perce<br>justifications or rationales of<br>to Appendix A<br>Including any Challenges a | r target performance has been set, it<br>ence the best performance achieven<br>ntile of academic hospitals. More ex<br>an be found in the QIP Guidance D<br>and Risks and how it informs your ta | Reluding the<br>d by comparators,<br>samples of target<br>locument or refer<br>urget setting is also |         |
|----------------------|---------------------|----------------------|-------------------|-----------------|-----------------------------|----------------------------|-----------------------------|----------------------------------------------------------------------------------------------------|----------------------------------------------------------------------------------------------------|----------------------------------------------------------------------------------------------------|---------|
| DAIM                 | MEASURE             |                      |                   |                 |                             |                            |                             | encouraged.                                                                                                    |                                                                                                    |                                                                                                    |         |
| QUALITY<br>DIMENSION | MEASURE / INDICATOR | TYPE<br>be completed | UNIT / POPULATION | SOURCE / PERIOD | org id<br>you are not worki | CURRENT PERFORMANCE        | arget Performance           | TARGET JUSTIFICATION                                                                                                    | EXTERNAL COLLABORATORS this indicator) C = custom (add a                                                                                                    | PLANNED IMPROVEMENT<br>INITIATIVES (CHANGE IDEAS)<br>any other indicators you are work               | METHODS |

There is hover help available for all Workplan headings; simply scroll over the heading. The indicator type identifies whether the indicator is mandatory (M), priority (P), optional (O), or custom (C).

**Mandatory** indicators are tied to issues where province-wide improvement is urgently required. If a mandatory indicator is included, it must be completed in full. These mandatory indicator(s) will be clearly identified and communicated to you via a variety of mechanisms include the QIP Matrix, QIP Navigator, and QIP annual memo.

#### Figure 30

|    | ✓ Indicator | s <b>1</b>                                       |                                      |                                |                                                                       |       |      |
|----|-------------|--------------------------------------------------|--------------------------------------|--------------------------------|-----------------------------------------------------------------------|-------|------|
| S  | AFETY       |                                                  |                                      |                                |                                                                       |       |      |
| 10 | Safe        | Rate of delirium onset during<br>hospitalization | M<br>A<br>D<br>A<br>T<br>O<br>R<br>Y | % / Hospital admitted patients | CIHI DAD / April 1st, 2023, to<br>September 30th, 2023 (Q1 and<br>Q2) | 92036 | 9.00 |

Note: A mandatory indicator must be completed in full. As such, there is a 15-character minimum in the change idea section of the Workplan.

#### Adding Data and Information to the Indicators

a) Move your cursor over the **MEASURE** area. A light blue filter will indicate which indicator you are about to work on. Click in the area to add data to that indicator.

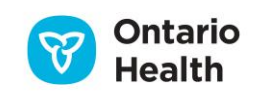

| ID | АІМ                  | MEASURE                                                               |                    |                                      |                                                                                                    |                            |                                          |
|----|----------------------|-----------------------------------------------------------------------|--------------------|--------------------------------------|----------------------------------------------------------------------------------------------------|----------------------------|------------------------------------------|
|    | QUALITY<br>DIMENSION | MEASURE / INDICATOR                                                   | TYPE               | UNIT / POPULATION                    | SOURCE / PERIOD                                                                                                    | ORG ID                     | CURRENT PERFORMANCE TAI                  |
|    | i M = Mano           | latory (all cells must be completed) P                                | = Priority (comple | te ONLY the comments cell if you are | not working on this indicator) O= 0                                                                                                    | Optional (do not select if | you are not working on this indicator) ( |
| A  | CCESS A              | ND FLOW                                                               |                    |                                      |                                                                                                    |                            |                                          |
| 5  | Timely               | 90th percentile emergency<br>department wait time to inpatient<br>bed | Ρ                  | Hours / ED patients                  | CIHI NACRS / ERNI hospitals:<br>December 1st 2022 to<br>November 30th 2023. Non-ERNI<br>hospitals: April 1st 2023 to<br>September 30th 2023 (Q1 and<br>Q2) | 92036                      | 9.00<br>ADD                              |

b) A pop-up box will appear.

| Measure                                                        |                                                                                                    |      |
|----------------------------------------------------------------|----------------------------------------------------------------------------------------------------|------|
| Quality Dimension                                              | Timely                                                                                                    | -    |
| Sector * 🧕                                                     | Acute Care/Hospital                                                                                                    |      |
| Issue * 🧕                                                      | Theme I: Timely and Efficient Transitions                                                                                                    |      |
| Measure / Indicator<br>Priority * 9                            | Percentage of patients discharged from hospital for which discharge summaries are delivered<br>primary care provider within 48 hours of patient's discharge from hospital. | to   |
| Unit of Measure * 🧕                                            | % V If other, specify                                                                                                    |      |
| Population * 🧕                                                 | Discharged patients v If other, specify                                                                                                    |      |
| Data Source * 🧕                                                | Hospital collected data                                                                                                    |      |
| Period * 0                                                     | Quarter V Please specify * Most recent 3 month period                                                                                                    |      |
|                                                                |                                                                                                    |      |
| Organization                                                   | Hospital A (TEST) (TEST) 🗸                                                                                                    |      |
| Direction of Improvement Q                                     | ✦ Higher is better                                                                                                    |      |
| Current Performance 🧕                                          | between 1.00 and 100.0 Collecting Baseline 9 Suppressed 9                                                                                                    |      |
| Absolute Target 🧕                                              | between 1.00 and 100 0     Relative Target 0     S                                                                                                    |      |
|                                                                | Collecting Baseline D                                                                                                    |      |
| Toront buildening O                                            |                                                                                                    |      |
| rarget Jusancatori ⊻                                           |                                                                                                    |      |
| Is this indicator included in your<br>Executive Compensation ? | ⊖Yes ®No                                                                                                    |      |
| Collaboration Status 🧕                                         | Not in a collaboration                                                                                                    |      |
| * DELETE THIS MEASURE                                          |                                                                                                    | .0SE |

- c) The indicators are predefined, and users only need to fill in the Current Performance,<sup>1</sup> Absolute Target, and Target Justification<sup>2</sup> (see **red** square in Figure 32).
- d) A "direction for improvement" visual reminder has been added to pre-defined indicators to indicate the direction that targets should take in relation to the current performance. If a retrograde target (i.e., a target that is worse than current performance) is entered, the system will notify users only once that

<sup>&</sup>lt;sup>1</sup> Current Performance will be pre-populated by Ontario Health in February of each year with administrative data, where possible. <sup>2</sup> OHTs completing a cQIP will also need to fill in the **OHT Population** field to indicate the specific population within your OHT the indicator applies to

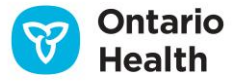

a retrograde target has been set and will remind users to ensure rationale is included in the target justification field.

- e) If your current performance has not been prepopulated (either with administrative data by Ontario Health or with data carried over from your Progress Report) or if you do not know your current performance because you are currently collecting baseline data, you can click on the **Collecting Baseline** button. Likewise, if your data set is very small and due to privacy reasons, you would like to suppress your data, you can click the **Suppressed** button (see **purple** oval in Figure 32). As per CIHI and Ministry of Health guidelines, the suppression rule is applied to all indicators where the numerator was less than 5 and greater than O, or the denominator was less than 29. An "x" will be populated in that field to indicate that your data has been suppressed.
- f) Even if you are collecting baseline data, you can still provide an absolute target, which can be based on benchmarks where they exist, past performance, literature evidence, or matching targets that have been set by your peers. Alternatively, if you are collecting baseline, you can set a target to collect baseline. This is the only scenario where collecting baseline is accepted as a target.
- g) The relative target is automatically calculated. It is the difference between your current performance and your absolute target and it is expressed as a percentage. It is included to help organizations easily/visually determine the strength or weakness of the target they set. The Percentage Change Calculator will quantify the change from one number to the other and express the change as a percentage increase or decrease (e.g., from 10 apples to 20 apples is a 100% increase in apples).

This calculator is most commonly used when there is an "old" and "new" number or an "initial" (current performance) and "final" (target) value. A positive change is expressed as an increased amount of the percentage value while a negative change is expressed as a decrease amount of the absolute value of the percentage value (see **blue** oval in Figure 32).

- h) For hospitals, executive compensation must be tied to the achievement of performance targets outlined in the QIPs. For each indicator, you must identify whether the indicator is tied to executive compensation (see **green** box in Figure 30).
- i) You will be asked to indicate your Collaboration Status for each indicator (see orange box in Figure 32). If you select "I'm in a collaboration with external partner(s)," you will be asked to specify which organization you are collaborating with. If the organization you are collaborating with is also required to submit a QIP, their name will pop up when you begin typing their name in the field. Select the auto-completed organization name to ensure that the collaboration is accurately documented in the database and click Add Organization as a Collaborator. If the organization you are collaborating with is not required to submit a QIP, write out the full name of the organization and click Add Organization as a Collaborator. You will have the opportunity to reflect on partnerships you are engaged in for different quality issues through the External Collaborators Report in QIP Navigator. This downloadable report shows you the organizations you are partnering with on specific indicators or themes and identifies which organizations have tagged you in their QIPs as a collaborator.
- j) Once you have filled in the Current Performance, Absolute Target, and Target Justification, click on the **Save & Close** button.
- k) OTHER:

### × DELETE THIS MEASURE

Delete This Measure is used when organizations decide that they don't want to include a custom
indicator that they previously created in the QIP and want to erase the indicator all together. It
removes the indicator from your QIP. Please note that *Priority* or *Mandatory* indicators cannot be
deleted from the QIP Workplan.

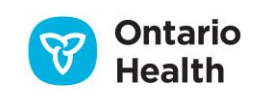

• **Clear All Fields** will clear the applicable fields that were entered by the user. It will not clear the pre-defined, greyed out fields or remove the indicator from the QIP. This function simply clears the fields and allows the user to start again.

#### Adding Survey and/or Data for Auto Calculation

Some indicators have been enhanced to include auto-calculation functionality.

To ensure a standardized approach to measurement, users will now be asked to provide the numerator and denominator for these indicators in the QIP Workplan; the rate will be calculated automatically within QIP Navigator.

#### Figure 33

| Quality Dimension 🧕                 | Patient-centred                        |                                                                                                    |
|-------------------------------------|----------------------------------------|----------------------------------------------------------------------------------------------------|
| Sector * 🧕                          | Acute Care/Hospital                    |                                                                                                    |
| Issue * 🧕                           | Person exprinence                      |                                                                                                    |
| Measure / Indicator<br>Priority * 🧕 | Percentage of com<br>three to five bus | plaints acknowledged to the individual who made a complaint                                                                                                    |
| Unit of Measure * 🧕                 | 24                                     | Percent Acknowledged within three to five business days = Number of<br>complaints acknowledged between three and five business days divided by the<br>total number of complaints received in the reporting period. |
| Data Source * 😧                     | Local data collection                  | # of complaints that received a formal acknowledgment within 3 to 5 business days                                                                                                    |
| Period * 😡                          | Calendar Year                          | All complaints received by the hospital within the reporting                                                                                                    |
| Organization                        | Hospital A (TEST)                      | CANCEL ESAVE                                                                                                    |
| Direction of Improvement 🧕          | ★ Higher is better                     | × • • • • • • • • • • • • • • • • • • •                                                                                                    |
| Current Performance 🧕               |                                        |                                                                                                    |

When entering current performance for the indicator, organizations will have three choices:

- 1. To add data by clicking on the **Calculate** button. This will trigger a pop-up window to enter the survey responses for auto-calculation (see Figure 33).
- 2. If collecting baseline survey data: click **Collecting Baseline**. (Note: primary care organizations should no longer be collecting baseline data as they are going into year 5+ of QIP development. The only organizations collecting baseline data should be newly established organizations required to create a QIP for the first time).
- 3. If data are suppressed: click **Suppressed** (as mentioned above, data are normally suppressed if they reflect a numerator of less than 5 or a denominator of less than 29). In most cases, the surveys are anonymous so there isn't a need for suppression.

Once a user clicks on the **Calculate** button, a pop-up window will appear.

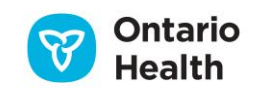

| The last tim | a you were sisk as were concerned you had a health problem, how   |
|--------------|-------------------------------------------------------------------|
| many days    | did it take from when you first tried to see your doctor or nurse |
| practitioner | to when you actually SAW him/her or someone else in their office? |
| Enter numb   | er of responses over past 12 months:                              |
|              |                                                                   |
| 10.00        | same day                                                          |
| 40.00        | next day                                                          |
| 10.00        | 2-19 days                                                         |
| 50.00        | 20 or more days                                                   |
| 10.00        | not applicable (Don't know/ refused)                              |
|              | CANCEL 🖺 SA                                                       |

Users must fill in all the response fields for the calculation to work properly. Zero should only be entered if the response is truly zero. All not applicable or unknown responses should be captured in the "n/a" field.

Once all data has been entered, click **Save**, and the calculation will automatically appear in the current performance field. If your survey data should change before you submit your QIP, you can enter your data again by clicking on the **Calculate** button to begin the process again, or by clicking on **Clear All Fields** which will clear all the fields that you previously entered (including target and target justification).

Once you have calculated the current performance, your Progress Report will also be updated automatically.

#### Adding a New Indicator

While organizations are encouraged to focus on the indicators, they are also encouraged to include additional custom indicators that are relevant to their organization and the patients/clients/residents that they serve. Therefore, the QIP Navigator allows organizations to create custom indicators.

#### Figure 35

|                            |                                                                                                    |                                                                                                    |                                                                                                    | To verser da<br>percenty reds | is a the linespan crock<br>colors | e Receior de Volf o | etch in the linear scholar     | en loare, the excession that app                                                                                                    | ar in tail fait any the                                                                                                    |      |                                    |                     |   |
|----------------------------|----------------------------------------------------------------------------------------------------|----------------------------------------------------------------------------------------------------|----------------------------------------------------------------------------------------------------|-------------------------------|-----------------------------------|---------------------|--------------------------------|----------------------------------------------------------------------------------------------------|----------------------------------------------------------------------------------------------------|------|------------------------------------|---------------------|---|
| hginkofon (                | Ven.N *                                                                                                    |                                                                                                    |                                                                                                    |                               | a - 129-101 - 120-12              | AN & COMMENT        | FTINAL CILLARONATI             | N REFERE                                                                                                    |                                                                                                    |      |                                    |                     |   |
|                            |                                                                                                    |                                                                                                    |                                                                                                    |                               | PROVENENT                         |                     | NUMBER OF TAXABLE              |                                                                                                    |                                                                                                    |      |                                    |                     |   |
|                            | WEASONE.                                                                                                    |                                                                                                    |                                                                                                    |                               |                                   |                     |                                |                                                                                                    | Exercite Contraction of the Contraction of the Cont |      |                                    |                     |   |
| 10,01                      | station 1                                                                                                    | of other                                                                                                    | 0.46.700                                                                                                    |                               | Canadaran                         | Train Merclands     | net come                       | - 1000 (01100 million)                                                                                                    | 0.000.000.000.000                                                                                                    | 4110 | 11110-0-0.010                      | have no more shared |   |
|                            | The second second second second second second second second second second second second second second second s                                                                                                    |                                                                                                    | Concession of the local division of the local division of the loca | -                             |                                   |                     | the support of the support     | and the second second se |                                                                                                    |      |                                    |                     |   |
|                            |                                                                                                    | A LONG TO REAL OF A LONG TO A LONG TO A LONG T | The state of second or Building                                                                                                    |                               |                                   |                     | second loop and special second | An example of                                                                                                    |                                                                                                    |      |                                    |                     |   |
| assille                    | KO TLOW                                                                                                    |                                                                                                    |                                                                                                    |                               |                                   |                     |                                |                                                                                                    |                                                                                                    |      |                                    |                     |   |
| -w industry                | 0                                                                                                    |                                                                                                    |                                                                                                    |                               |                                   |                     |                                |                                                                                                    |                                                                                                    |      |                                    |                     |   |
| EQUITY                     |                                                                                                    |                                                                                                    |                                                                                                    |                               |                                   |                     |                                |                                                                                                    |                                                                                                    |      |                                    |                     |   |
| Earten                     | forme to Initiada Dever                                                                                                    | 2 h-PC privatellers                                                                                                    | Editori Keleni Jan Y                                                                                                    | 8403643                       |                                   |                     |                                |                                                                                                    |                                                                                                    |      | a Art for Deale Bits               |                     |   |
|                            | dareering .                                                                                                    | PCPagainton (star.agad St-<br>14                                                                                                    | SHIP DATE NUM                                                                                                    |                               |                                   |                     |                                |                                                                                                    |                                                                                                    |      | We are not service as the restants | 1                   |   |
|                            |                                                                                                    |                                                                                                    |                                                                                                    |                               |                                   |                     | -                              |                                                                                                    |                                                                                                    |      |                                    |                     |   |
|                            |                                                                                                    |                                                                                                    |                                                                                                    |                               |                                   |                     | Add New W                      | and a street                                                                                                    |                                                                                                    |      |                                    |                     |   |
| a block                    |                                                                                                    |                                                                                                    |                                                                                                    |                               |                                   |                     |                                |                                                                                                    |                                                                                                    |      |                                    |                     |   |
| -                          |                                                                                                    |                                                                                                    |                                                                                                    |                               |                                   |                     |                                |                                                                                                    |                                                                                                    |      |                                    |                     |   |
|                            | 0                                                                                                    |                                                                                                    |                                                                                                    |                               |                                   |                     |                                | 110                                                                                                    |                                                                                                    |      |                                    |                     |   |
| <b>EXPENSENC</b>           |                                                                                                    |                                                                                                    | _                                                                                                    |                               |                                   |                     |                                |                                                                                                    |                                                                                                    | _    |                                    | _                   |   |
| Patrol.                    | Present of underly you maked                                                                                                    | 0 % /PC repetitions are called                                                                                                    | Internet and products                                                                                                    | -                             | **                                | ****                |                                | 1000 (1007, (537)                                                                                                    | _                                                                                                    | -    | ( and the strong story             | _                   | - |
| Fabrication<br>Fabrication | Present of university of a dashed<br>that other has used the dashed<br>of notice analysistic these or                                                                                                    | 0 No FR approaches paparates<br>scategori dansing                                                                                                    | Artissee Lakes; Vibor<br>Acard consensities (Documb<br>partice                                                                                                    | -                             | *7                                | 84                  |                                | No. 101. (517.) (517.)                                                                                                    | -                                                                                                    | -    | (# so had boy to                   | 1                   |   |
| Falsed<br>(mitral          | Person of university of a dataset<br>that other has use the dataset<br>or name providence then of<br>colours want of the other                                                                                                    | 0 NorK equilator aquatan<br>indexeduarian                                                                                                    | terinane same, filter<br>mant annualise (2 mail)<br>gena                                                                                                    |                               | 82                                | #110                |                                | wara 6/307-/337                                                                                                    | _                                                                                                    |      | E des lans (brage des)             | ö                   |   |
| Patrolitics<br>Institute   | Person of university in a data<br>that other has use the data<br>of non-a socialized, they of<br>conserve each of the other<br>conserve each of the other<br>conserve the other of<br>much as they control to an                                         | 0 % (K againetic agraties<br>subscription)                                                                                                    | Antone same, filter<br>word conversion 12 mpth<br>gallet                                                                                                    | access)                       | 8.0                               | #100                |                                | manue of FAIT (FAIT)                                                                                                    |                                                                                                    |      | C an interference and              | ö                   |   |
| Patroni<br>Income          | Present of solutions while should<br>find white their size the destine<br>of manufacture these of<br>consequences was in the office<br>calcuration of the office<br>calcuration of the solution<br>constrained to be a to<br>conserve attend that is and | 0 % PC approximation pagestar<br>systematicsment                                                                                                    | tormuse same, "Madi<br>mant conversion (Decade<br>period                                                                                                    | accessi:                      | 82                                | #*40                |                                | 900001/SBI/SBI                                                                                                    |                                                                                                    |      | C and have being man               |                     |   |

a) By clicking on the **+Add New Measure** button, located at the bottom of each quality domain, organizations can create a new indicator.

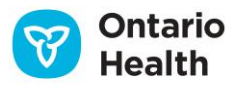

- b) A **New Measure** dialog box will appear (see Figure 36 below). Users may create the new measure by including the pertinent attributes of an indicator. The Measures box is virtually a blank slate where users can complete the following, mandatory fields:
  - Issue
  - Measure/indicator
  - Unit of measure
  - Population
  - Data source
  - Period

| Massura                      |                               |                                           |
|------------------------------|-------------------------------|-------------------------------------------|
| ie measure                   |                               |                                           |
| Issue, Measure / Indicator 🧕 |                               |                                           |
| Quality Dimension 🧕          |                               |                                           |
| Sector * 🧕                   | Primary Care                  | •                                         |
| Issue * 🧕                    |                               | •                                         |
| Measure / Indicator * 🧕      |                               |                                           |
| therese Sectors              |                               |                                           |
| Unit of Measure * 🧕          | Other •                       | If other, specify                         |
| Population * 🧕               | Other •                       | If other, specify                         |
| Data Source * 🧕              | Other 🔻                       | In other, specify                         |
| Period * 🧕                   | Other •                       | Please specify *                          |
| Organization                 | PC Xyz (TEST) •               |                                           |
| Current Performance 🧕        | Collecting Baseline 🧕 🔍 Suppr | ressed 🧕                                  |
| Absolute Target 🧕            | Relative Target               | 96                                        |
|                              | Collecting Baseline 🧕         |                                           |
| Target Justification 🧕       |                               |                                           |
|                              |                               |                                           |
|                              |                               | ß                                         |
|                              |                               |                                           |
| × DELETE THIS MEASURE        |                               | CLEAR ALL FIELDS CANCEL SAVE SAVE & CLOSE |

- c) Users can create their own indicator, or can click the **Indicator Library** button to search the <u>Indicator</u> <u>Library</u> for existing health system performance quality indicators that are reported by Ontario Health.
- d) There is a drop-down list of common attributes included however, if the attribute you seek is not included (e.g., a particular unit or clinical program) then please leave as "Other"; to the right you will be able to specify what 'Other" means.

Figure 37

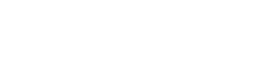

Ontario

Health

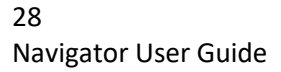

| Unit of Measure * 📀 | Other • | lf other, specify    |  |
|---------------------|---------|----------------------|--|
| Population * 🕜      | Other • | If other, specify    |  |
| Data Source * 🕜     | Other • | If other, specify    |  |
| Period * 🛛          | Other   | <br>Please specify * |  |

When you fill out the Period attribute, you must specify what period you are measuring.

Period = Quarter  $\triangleleft$  Please specify = Q2

Once you have filled in the Measures box, click **Save** or **Save & Close**. Should you wish to remove this custom indicator from your QIP, click on the indicator to bring up this measures box then click the **Delete This Measure** button.

### Adding Change Ideas to the Workplan

Based on the Model for Improvement, the right side of the QIP, or change ideas section, is where organizations will include details about the change ideas they will implement and test in order to realize improvement.

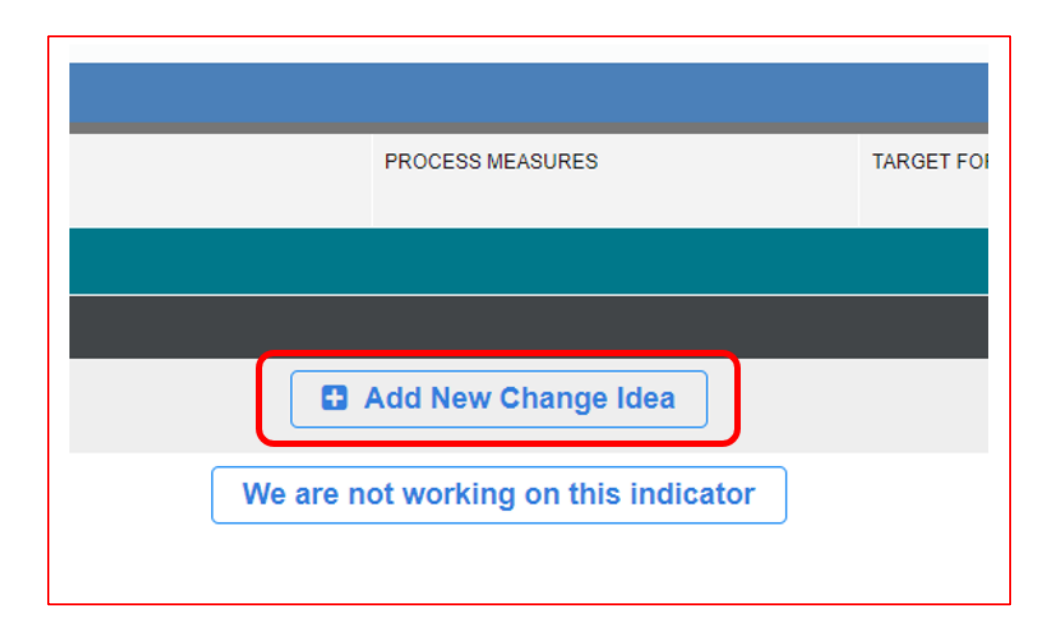

- a) Click on the **+ Add New Change Idea** button, on the right side of the Workplan. Change ideas are required for every indicator that you are actively working on or have included in your QIP.
- b) The change ideas dialog box will appear and users are expected to fill out the following information:
  - Planned improvement initiatives (change ideas)
  - Methods
  - Process measures
  - Target for process measure
  - Comment (optional)

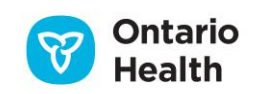

Note: Not all fields need to be completed to save the information; however, all fields must be completed to successfully submit the QIP.

c) Links to best practices/change ideas have been added for each of the indicators to help support change idea development. By clicking on the link(s), users will be directed to the best practices web page in a new window.

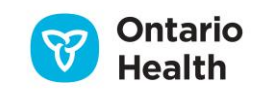

|   | E | Change Idea                                           |                                                                                                    |
|---|---|-------------------------------------------------------|----------------------------------------------------------------------------------------------------|
|   |   | Change Idea 🧕                                         | > GOTO MEASURE                                                                                                    |
|   |   | Quality Dimension 🧕                                   | Timely                                                                                                    |
|   |   | Issue 🧕                                               | Theme I: Timely and Efficient Transitions                                                                                                    |
| ٨ | L | Measure / Indicator 🧕                                 | Percentage of patients discharged from hospital for which discharge summaries are delivered to primary care provider within 48 hours of patient's discharge from hospital. |
| ア |   | Best Practices/Change<br>Ideas                        | Quorum Teach Back Visual Tools RNAO Best Practices: Care Transitions                                                                                                    |
|   |   | Organization                                          | Hospital A (TEST) (TEST)                                                                                                    |
|   |   | Change Number                                         | UPDATE CHANGE IDEA ORDERING                                                                                                    |
|   |   | Planned Improvement<br>Initiatives (Change Ideas) Q   |                                                                                                    |
|   |   | Process Measures Q                                    | A                                                                                                    |
|   |   | Target for process measure                            |                                                                                                    |
|   |   | Comments 🧕                                            | not working on this                                                                                                    |
|   |   | We will not be working on this indicator in this QIP. |                                                                                                    |

- d) The Change Number will automatically be filled in by the tool and will re-sequence if change ideas are deleted. Users can edit the order of the change ideas.
- e) The Go to Change # button will automatically take you to the Change Ideas window related to the Change Idea #.
   > GO TO CHANGE #
- f) Once a change idea has been added, hit Save, then <u>+ Add New Change Idea</u> to add another change idea; or hit Save & Close if you are done adding change ideas for that indicator.

Note: If you do not click **Save** after filling out the change ideas box before clicking **+Add New Change Idea**, QIP Navigator will override your idea and add a new idea without saving the work you just entered (Figure 40 below).

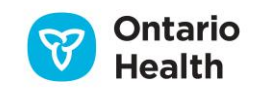

| Methods 🕜               | RN in charge wil 📻 Confirmation                                                                                                    |                                                      |
|-------------------------|----------------------------------------------------------------------------------------------------|------------------------------------------------------|
| Process Measures 🔞      | # of reports con<br># of reports con<br># of reports | continue<br>e each change<br>it save before<br>idea. |
| Goal For Change Ideas 🕜 | 100% of reports Yes Cancel                                                                                                    |                                                      |

g) Organizations should include <u>one</u> change idea, method, process measure and target <u>per</u> row, then add a new change idea so that your organization can determine the effectiveness of each change idea in supporting quality improvement goals.

Please do not put 1) change idea, 2) change idea, etc. in the same field box.

The change ideas included in the Planned Improvement Initiatives section of your Workplan will appear in next year's Progress Report so that you can report on the results of each.

Figure 41

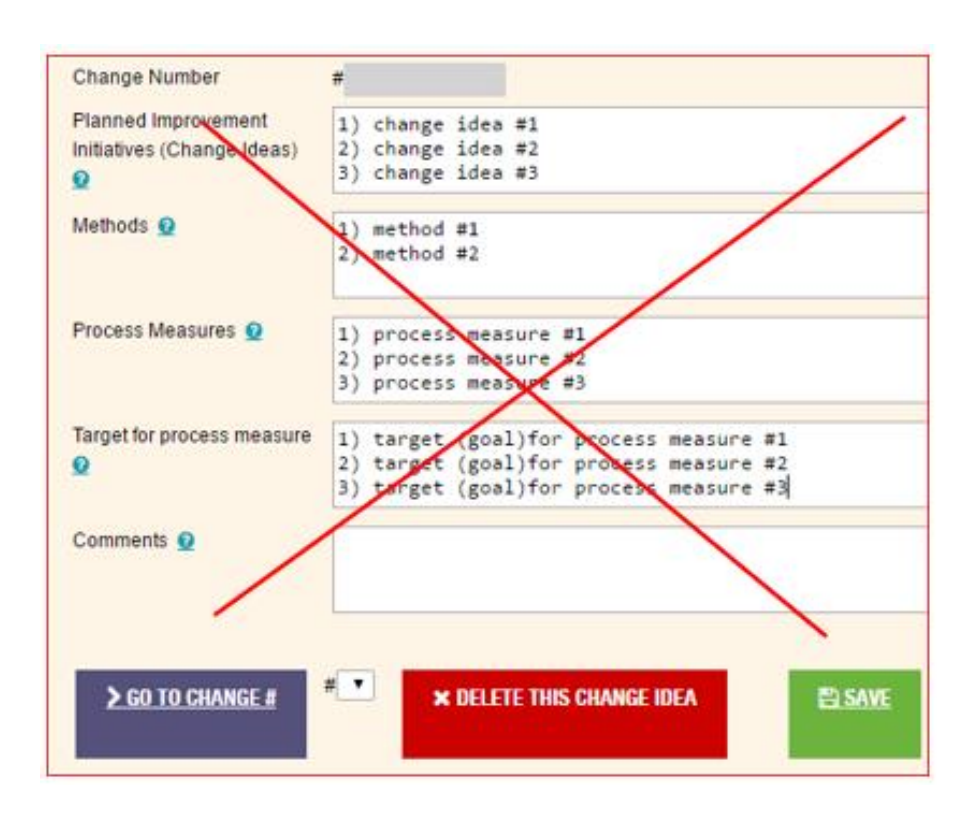

Note: If you are using the same change ideas for multiple indicators, please copy and paste the text of the change idea for each indicator, rather than including statements such as "please see above". This will ensure that users have all the information they need when running reports through Query QIPs and Ontario Health will be better able to ensure that information is correct during our analysis of the QIPs.

h) The "Comments" section is optional unless the user has chosen not to focus on a priority indicator. In that case, the organization can include rationale as to why they are not working on that indicator in

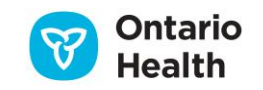

the comments field. You can also click on the "we are not working on this" button located on the main workplan page to signal you are not working on a priority indicator. This will pop up a box with four predefined options to choose from to indicate why you are not working on the indicator.

Note: Indicators for which only a rationale is included (with no data included) will not export to the Excel document. The comments section will be visible only to Ontario Health to allow us to understand your rationale for not choosing the indicator.

#### Exporting the Workplan

Organizations can export their Workplan to a PDF report or an Excel spreadsheet to share it at committee meetings and with internal stakeholders prior to submission. All changes or revisions to the Workplan *must* be made within the Navigator tool—there is *no* uploading function.

#### Figure 42

|                                                                                                    | PROGRESS REPORT           | NARRATIVE            | WORKPLAN      |  |  |
|----------------------------------------------------------------------------------------------------|---------------------------|----------------------|---------------|--|--|
| 2022/23 Quality Improvement Plan                                                                                                    |                           |                      |               |  |  |
| Hospital A (TEST) (TEST) Status: IN PROGRESS                                                                                                    |                           |                      |               |  |  |
| To enter data in the Workplan, click on the cell or the "Add" button. In the Measure/Indicator column, the indicators that appear in red font are the priority indicators. |                           |                      |               |  |  |
| ~ <b>NEW (</b> ≧ EX                                                                                                    | PORT WORKPLAN 📓 EXPO      | ORT EXTERNAL COLLABO | RATION REPORT |  |  |
| PREVIOUS FORMAT : C                                                                                                    | URRENT WORKPLAN BLANK WOR | RKPLAN TEMPLATE      |               |  |  |

Click on the **Export Workplan** button to export a PDF version that includes only the indicators you have begun to work on.

For those that prefer to use an editable version (Excel) use the "previous formats" option.

#### Exporting the External Collaboration Report

The External Collaboration Report is a PDF report that includes a list of the organizations that you have added as external partners for each indicator in your Workplan. The report also includes a list of organizations that have mentioned your organization as an external partner in their current QIP to date.

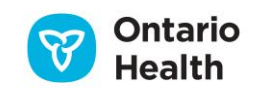

# 4. Submission

Once your QIP has been reviewed and approved by those accountable for your QIP (i.e., your quality committee, senior leadership team, and board), you can submit your QIP through the QIP Navigator.

### Key reminders about submission

- QIPs are typically due by April 1 each year
- Please be sure to review all three QIP components (Progress Report, Narrative, and Workplan). Once you submit, your QIP becomes "read only" and no further changes or revisions can be made.
- Once QIP submission is "closed" by Ontario Health, all QIPs will be posted to the Download QIPs page (usually within 4 weeks of the last submission date).
- There is no need to send a signed copy of the QIP to Ontario Health. During the submission process you will be asked to include the names of those accountable on the QIP (this is considered sign-off approval). After submission you can export all three components of the QIP; format as desired; and print, sign, and post.

# How to Submit Your QIP: A Two-Step Process

#### Step 1: Validation

From the Submit QIP tab, click on the Validate button (see Figure 43).

#### Figure 43

| SUBMIT QIP                                                                                                    |                                                                 |          |                |                                 |                                    |                        |                  |
|----------------------------------------------------------------------------------------------------|-----------------------------------------------------------------|----------|----------------|---------------------------------|------------------------------------|------------------------|------------------|
| Home > Submit QIP                                                                                                    |                                                                 |          |                |                                 |                                    |                        |                  |
| PC Xyz The following table includes current and past QIPs. Click the desired button under the ACTIONS column to continue. Fiscal: View All |                                                                 |          |                |                                 |                                    |                        |                  |
| FISCAL                                                                                                    | тпте                                                            | MODIFIED | STATUS         | PROGRESS<br>REPORT<br>COMPLETED | NARRATIVE<br>SECTIONS<br>COMPLETED | WORKPLAN<br>INDICATORS | ACTIONS          |
| 2017/18                                                                                                    | 2017/18 Quality<br>Improvement Plan for<br>Ontario Primary Care |          | in<br>progress | 1/9                             | 11/11                              | 0/12                   | ✓ EDI ✓ VALIDATE |

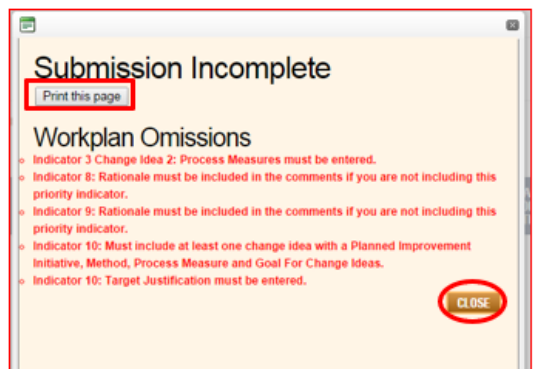

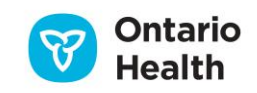

If there is missing information in your QIP, a pop-up window will appear with a list of omissions that you can print out for easy reference. This list identifies which indicator is missing information, and what piece of information is missing. Once you have printed the list, click **CLOSE** and return to your QIP by clicking **EDIT** from the dashboard.

Fill in the omissions as required and re-validate by following the steps above.

If your QIP has no blank cells or omissions and passes validation, a pop-up sign-off window will appear (Figure 45) and prompt you to add the names of those accountable for your QIP. If you are ready to submit, then simply fill in the appropriate names and click **SUBMIT.** Email addresses are optional. If you are not ready to submit click Cancel.

#### Figure 45

| Ē                                                           |                                  |                            | ×                               |  |  |
|-------------------------------------------------------------|----------------------------------|----------------------------|---------------------------------|--|--|
| Please ensure the Accountability Sign-off page is complete. |                                  |                            |                                 |  |  |
| I have reviewe                                              | ed and approved our organ        | ization's Quality Improver | nent Plan.                      |  |  |
|                                                             |                                  |                            |                                 |  |  |
| Email                                                       | Email                            | Email                      | Email                           |  |  |
| Board Chair                                                 | Board Quality<br>Committee Chair | Chief Executive<br>Officer | Other leadership as appropriate |  |  |
|                                                             |                                  | SUBMIT CANCEL              |                                 |  |  |

#### Step 2: Submission

Once you submit your QIP, a pop-up message will confirm that your QIP was submitted successfully.

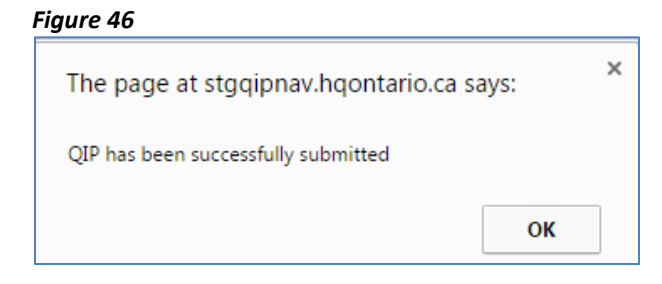

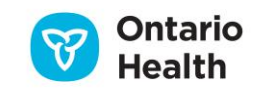

# 5. Troubleshooting Tips

While all the fields do not need to be completed at once (users can start to fill in the measures or change ideas sections and go back in later once they have more information or time), **users must fill in all fields to successfully submit their QIPs**. The reason for this is that if you're including an indicator on your QIP, then you should be actively working to improve it. This means you should have a target, target justification, and at least one change idea planned for that indicator (including the method, process measure, target for that process measure).

For those **indicators** that you are not going to actively work on, please only complete the comments section with a rationale. For example, if you also add your current performance or a target, you will be required to include the rest of the information for that indicator. Please do not put in N/A to pass validation.

If using the previous Word version of the Narrative Report: To view images in the Narrative that have been uploaded, click 'Enable editing' in the Word export. This will also allow you to resize or format the images.

#### Figure 47

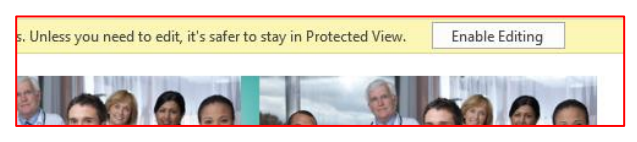

To increase the size of boxes in the Reports window – pull down the right corner of the box down and to the right (see red circle in Figure 48).

| *Sector                       | Acute Care/Hospital, Communit 💌 "Model                                                                                                    | N/A, Aboriginal Health Access (    | View Report                           |   |  |
|-------------------------------|----------------------------------------------------------------------------------------------------|------------------------------------|---------------------------------------|---|--|
| *Fiscal Year                  | 2015/16 💌 "LHIN                                                                                                    | 1. Erie St. Clair, 2. South West M |                                       |   |  |
| *Organization                 | AFTON PARK PLACE LONG TERJ                                                                                                    | Safe                               |                                       |   |  |
| *Indicator                    | Percent of complex continuing                                                                                                    |                                    |                                       |   |  |
| *Current Performance Operator | (Select All)                                                                                                    |                                    |                                       | ~ |  |
| *Target Performance Operator  | (Custom Measure)     g of incidents of physically appreciate personalize behaviours on the 6 floor ner quarter                                         |                                    |                                       |   |  |
|                               | 1% Hand Hygiene Compliance Before Patient Contact ( all patients)                                                                                      |                                    |                                       |   |  |
| 14 4 1 of 11 🕨 🕅              | Best possible medication history completed within 24 hours of admission for acute care admitted to CICU, medical and surgical units.                   |                                    |                                       |   |  |
|                               | CDI rate per 1,000 patient days: Number of patients newly diagnosed with hospital-acquired CDI during the reporting period, divided by the number of 1 |                                    |                                       |   |  |
|                               | Decrease rate of patient falls in all inpatient areas- Inpatient Acute and Mental Heath                                                                |                                    |                                       |   |  |
|                               | Ensure full implementation of all 12 safer healthcare no                                                                                               | w safety bundles                   |                                       |   |  |
| Parameter Selected            | Hand Hygiene compliance - all four moments                                                                                                    |                                    |                                       | ~ |  |
| Sector: ALL                   | <b>`</b>                                                                                                    |                                    |                                       |   |  |
| Model: ALL                    |                                                                                                    |                                    | · · · · · · · · · · · · · · · · · · · | 4 |  |
| Domain: Safe                  |                                                                                                    |                                    |                                       |   |  |

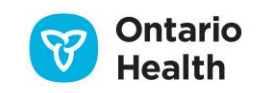

To zoom or increase the font size:

- In Google Chrome: at the top right Customize button, click open the window and adjust the zoom.
- There is also text re-size available on the toolbar of QIP Navigator (see green box in Figure 49) •

#### Figure 49

| stgqipnav.hqontario.ca/PlanningArea/Workplan.aspx?SubmissionId= | 9282&Sectorid=1                                                  | 🖻 🖈 🕕 🗄                                                  |
|-----------------------------------------------------------------|------------------------------------------------------------------|----------------------------------------------------------|
| 🚯 The Pulse - Home 💙 Projects - Home 🦚 Team-OH_Ontario 関        | cQIP ONE Notes 🔟 Jobs.Longwoods.co 🧓 Beaverton, Ontario 📥 Shared | fv New tab Ctrl+T<br>New window Ctrl+N                   |
| Health Quality                                                  | Welcome Hospital A (Test) AC Log Out Profix A A A                | New Incognito window Ctrl+Shift+N<br>History<br>Devolved |
| Lof's make our health system healthier                          |                                                                  | Bookmarks                                                |
| Home Query QIPs Resources Submit Q                              | p Download                                                       | C Print Ctrl+P<br>Cast                                   |
|                                                                 |                                                                  | Find Ctrl+F<br>More tools                                |
| SUBMIT QIP                                                      |                                                                  | Edit Cut Copy Paste                                      |
| Home > Submit QIP > Workplan                                    |                                                                  | Settings<br>Help +                                       |
|                                                                 |                                                                  | Exit                                                     |
|                                                                 | PROGRESS REPORT NARRATIVE WORKPL                                 | Managed by your organization                             |

In Internet Explorer: At the top right Tools Button, click open window and adjust the Zoom. •

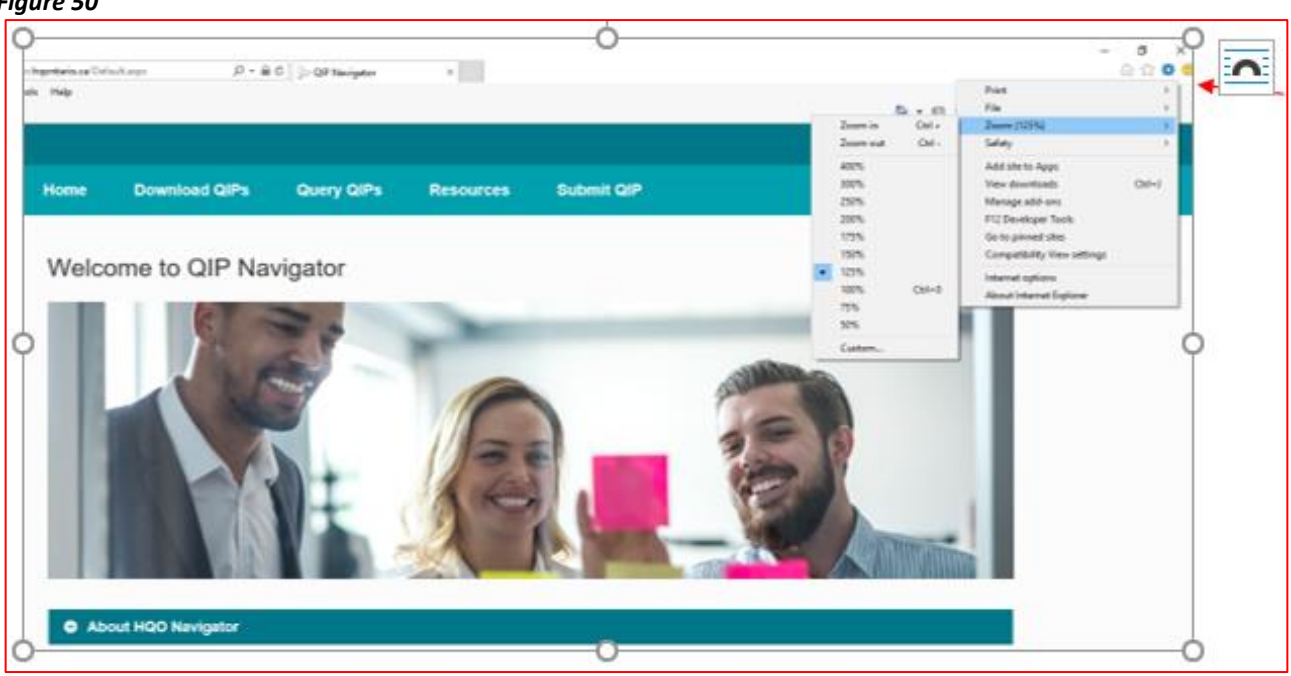

ISBN 978-1-4868-6771-4 (PDF) © King's Printer for Ontario, 2023

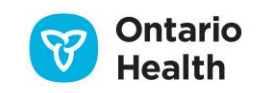